# KEYENCE

## **ADP WorkForce Now: Instructions for Keyence New Hires**

## Part 1 – Setting up an Account with ADP

## Part 2 – Setting up Taxes in ADP

Part 1: Setting up an account with ADP

#### What is ADP WorkForce Now?

ADP WorkForce Now is a secure HR system designed to provide a platform for accessing all of your important personal details. You will mostly use ADP to view <u>pay stubs</u> and update your <u>tax withholding Information</u>. You can log into ADP and update information at any time.

#### How do I register?

Before you can register, Keyence HR will need to transfer and process your new hire information from SuccessFactors to ADP. Please wait a minimum of 3 business days after your hire date before you attempt to register in ADP. If you have any problems during the registration process, please contact <u>HRQ@keyence.com</u>.

Please follow these steps to register:

1. Open the ADP Portal login page at <a href="https://workforcenow.adp.com/public/index.htm">https://workforcenow.adp.com/public/index.htm</a> and click on Create Account:

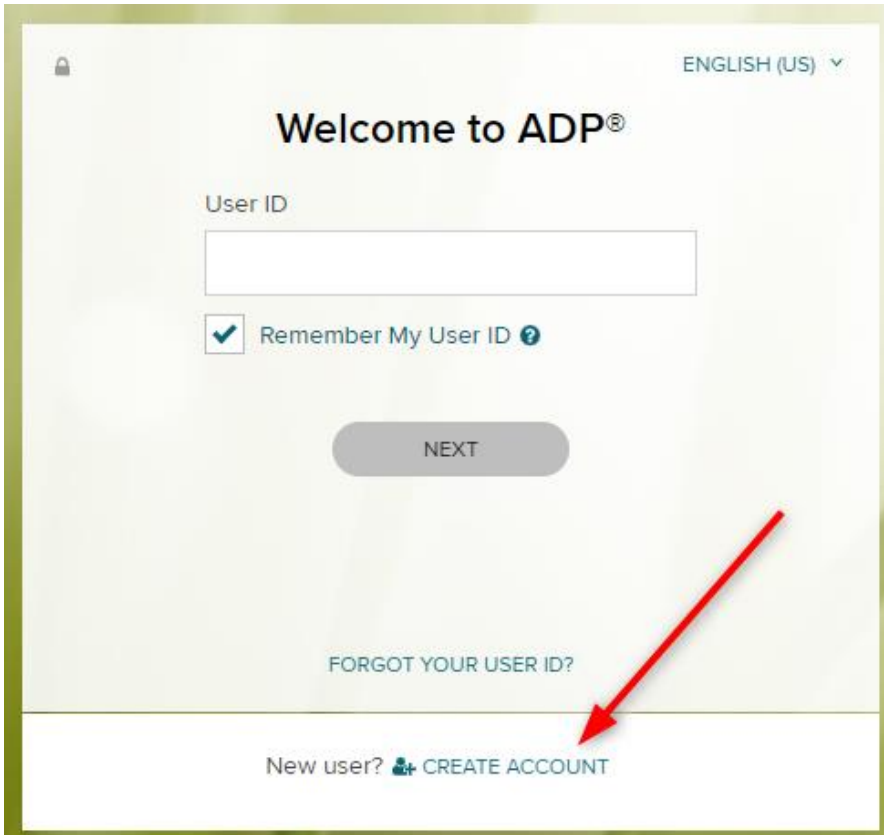

2. To create your account, click on the Find Me button:

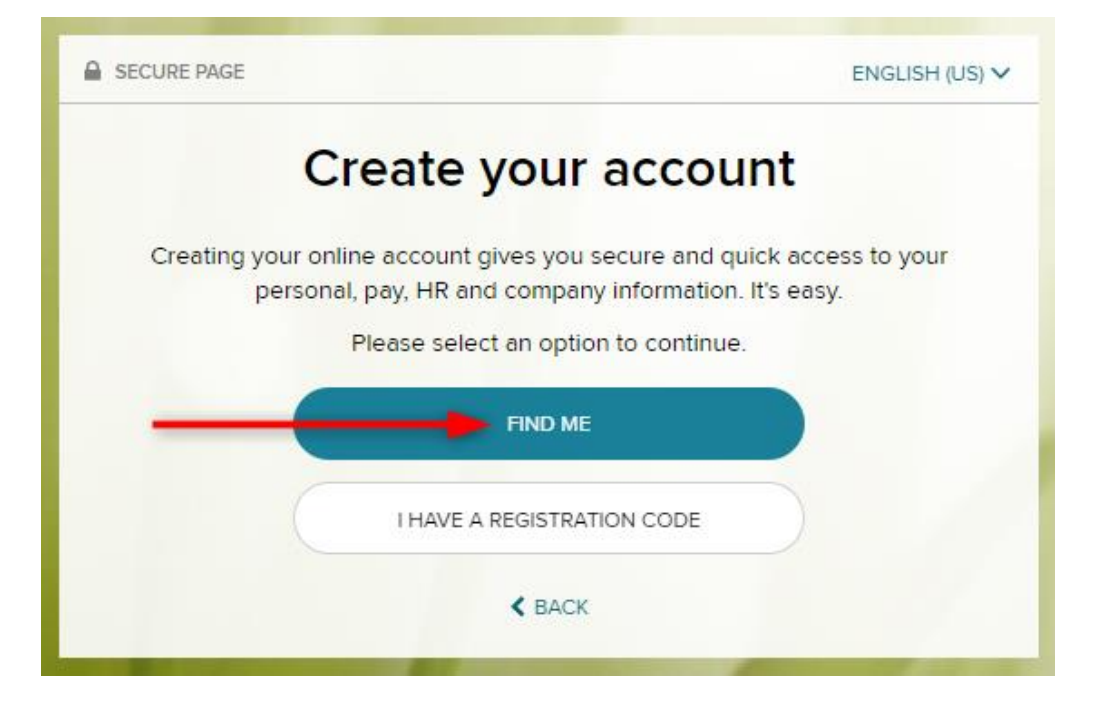

3. You can either click on Email or mobile phone, or Your information (the Email or phone option is faster). Fill in the appropriate blanks:

| SECURE PAGE |                         |                       | ×              |
|-------------|-------------------------|-----------------------|----------------|
| •           | 0                       | 0                     | 0              |
| Search      | Identity Info           | Contact Info          | Create Account |
|             | Help us                 | find you              |                |
| Email o     | r mobile phone          | Your informed         | ation          |
| Enter the c | ontact email/mobile the | at you shared with yo | ur employer.   |
|             | Email or mobile p       | phone                 |                |
|             |                         |                       |                |
|             | SEA                     | ксн ┥                 | -              |
|             | <b>&lt;</b> B           | ACK                   |                |
|             |                         |                       |                |

4. Enter the last four digits of your Social Security Number (SSN), EIN, ITN, or ITIN to confirm your identify:

| SECURE PAGE            |                                            |                       | ×              |
|------------------------|--------------------------------------------|-----------------------|----------------|
| Search                 | Identity Info                              | Contact Info          | Create Account |
| We                     | found you, H                               | lr administra         | ator!          |
| Please co<br>to verify | omplete the following fi<br>your identity. | eld and we'll send yo | u a code       |
| Last 4 Die             | gits of SSN, EIN, TIN, or                  |                       |                |
|                        |                                            |                       |                |
|                        | CONT                                       |                       | _              |
|                        | < B/                                       | ACK                   |                |
|                        |                                            |                       |                |

5. Select the method (phone/email) you want to receive the unique code to input into the next screen:

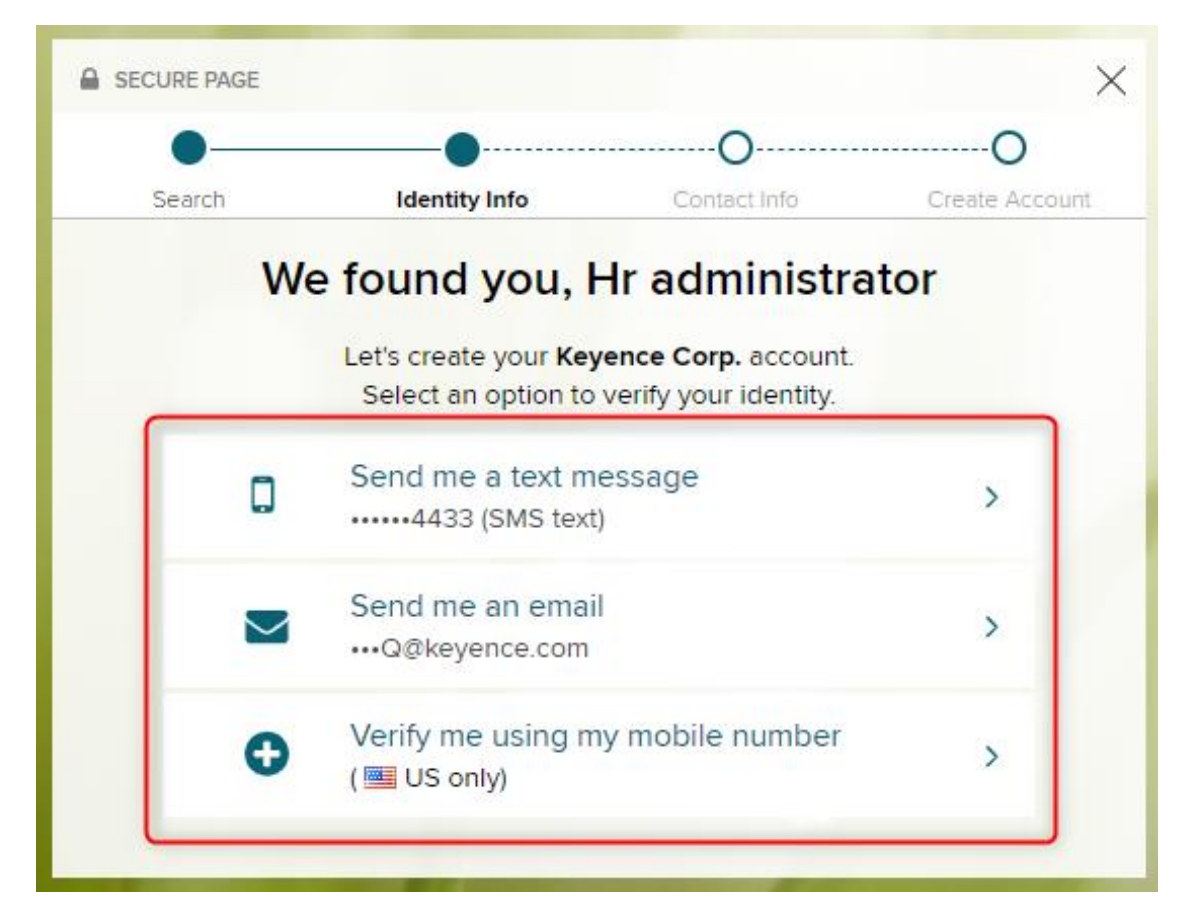

6. Input the verification code you received from ADP. The code will be an alpha-numeric code unique to you and is only valid for 15 minutes. Additionally, the email comes from SecurityServices\_NoReply@adp.com. Please check your spam emails if you do not receive the email within a couple of minutes. Input the code into the blank:

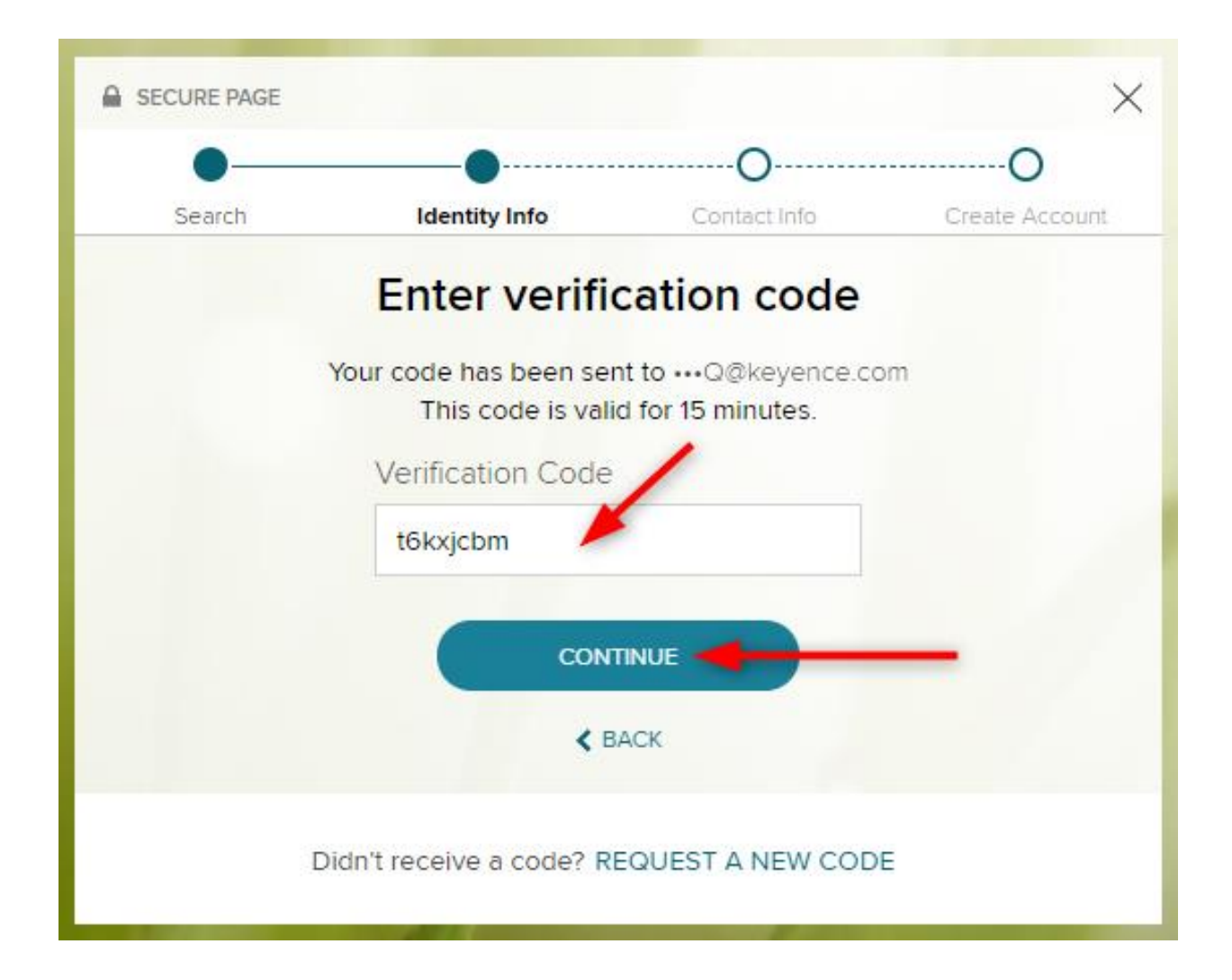

7. Complete this page to help ADP protect your account. Select Yes or No to determine whether ADP can contact you about your account:

| SECURE PAGE                                                   |                                                                     |                                                     |                                     | $\times$ |
|---------------------------------------------------------------|---------------------------------------------------------------------|-----------------------------------------------------|-------------------------------------|----------|
| •                                                             | •                                                                   | •                                                   | O                                   |          |
| Search                                                        | Identity Info                                                       | Contact Info                                        | Create Account                      |          |
|                                                               | Help us prote                                                       | ct your accour                                      | nt                                  |          |
| Primary Contact I<br>receive a verificat<br>information, when | Information Enter a frequi<br>ion code to confirm your i<br>needed. | ently used email and ph<br>dentity and/or recover y | one number to<br>rour account login |          |
| Email*                                                        |                                                                     |                                                     |                                     |          |
| Work                                                          | V PRBQ                                                              | keyence.com                                         |                                     |          |
| Phone*                                                        |                                                                     |                                                     |                                     |          |
| Personal, Mobil                                               | e 🗸 💷 +                                                             | 1 (224)                                             |                                     |          |
| Backup Contact I                                              | nformation Add additiona                                            | al email/phone where yo                             | ou can be reached.                  |          |
| Email                                                         |                                                                     |                                                     |                                     |          |
| Personal                                                      | ~                                                                   |                                                     |                                     |          |
| Phone                                                         |                                                                     |                                                     |                                     |          |
| Personal, Other                                               | ✓ III * +                                                           | 1 (201)                                             |                                     |          |
|                                                               | O ADD NE                                                            | WPHONE                                              |                                     |          |
|                                                               | COM                                                                 | ITINUE                                              |                                     |          |

8. Establish your User ID and password for ADP then click Create Your Account:

| Search         | Identity Info          | Contact Info                                       | Create Accour |
|----------------|------------------------|----------------------------------------------------|---------------|
| One            | more step, l           | HR Administr                                       | ator!         |
| Let's set up t | he login information f | or your acc <mark>ou</mark> nt with <mark>K</mark> | eyence Corp.  |
| User ID        | 0                      | 1                                                  |               |
| HRAdr          | nin2020 🦯              |                                                    | •             |
| Passwor        | d (case sensitive) *   | ,                                                  |               |
|                | 1                      |                                                    | •             |
|                |                        |                                                    | _             |
| Very Stro      | ng (Add more charact   | ters to strengthen)                                |               |
| Confirm        | password (case sensi   | tive) *                                            | -             |
|                |                        |                                                    | •             |

9. You should now see this screen, confirming that your account is created:

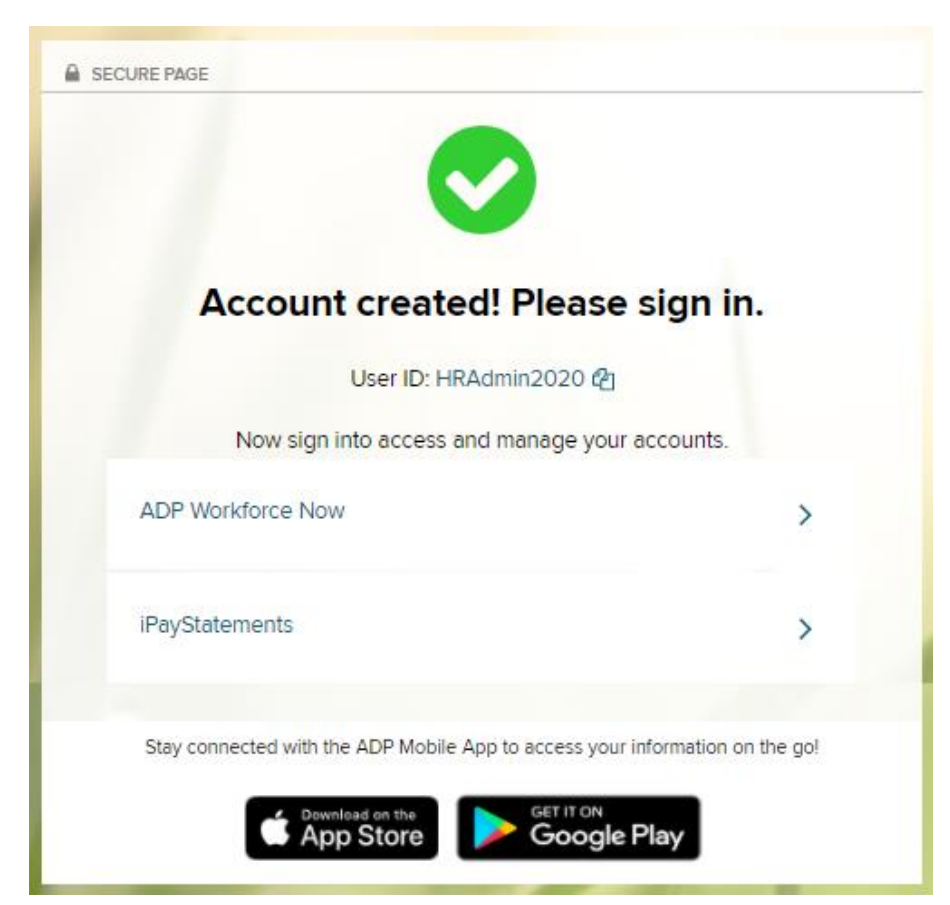

- 10. The login address is <u>https://workforcenow.adp.com/public/index.htm</u>. Use the User ID and Password you established to log from anywhere.
- 11. If you forget your User ID or Password, click on the Forgot Your User ID? button to gain access to ADP:

| - | ENGLISH (US) 🗵             |
|---|----------------------------|
|   | Welcome to ADP®            |
|   | User ID                    |
|   | HRAdmin2020                |
|   | Remember My User ID 🔞      |
|   |                            |
|   | FORGOT YOUR USER ID?       |
|   | New user? 🏭 CREATE ACCOUNT |

#### Part 2 – Setting up Taxes in ADP

#### How do I set up or change my Tax Withholding in ADP?

In ADP, you can set-up and change your federal tax withholdings. If you would like to change your state tax withholding from the default setting, please contact <u>HRQ@keyence.com</u> as you will have to complete and sign a state specific tax form. To change your federal tax withholdings in ADP:

1. In ADP portal homepage; select Myself, then Pay, and click Tax Withholding.

| HOME RESOURCES MYSELF                                                                                                    |                                                                                           |
|----------------------------------------------------------------------------------------------------|-------------------------------------------------------------------------------------------|
| Insurance In<br>Follow this link to AskPersonal Information<br>EmploymentFollow this link to Ask> PayCigna Voluntary ProgrTime & AttendanceCigna Voluntary ProgrTime Off | Annual Statements<br>Calculators<br>Direct Deposits<br>Tax Withholdings<br>Pay Statements |

2. Click the Federal link.

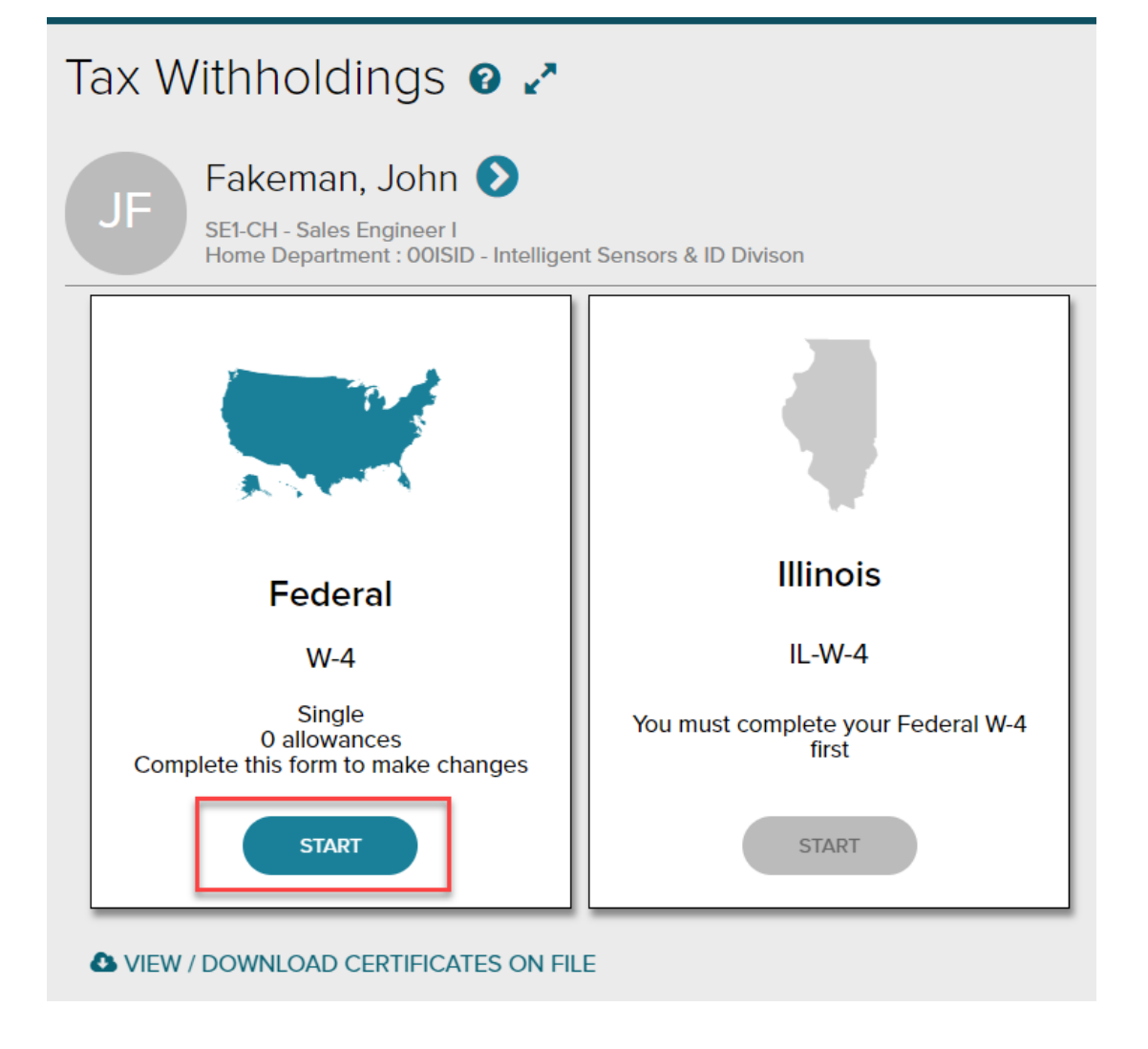

- 3. Answer Questions regarding Information Verification, U.S. Citizen Status, Marital Status, Tax Exemption Status, and Withholding Election.
- 4. Review your W-4 document for accuracy. Make sure to click the checkbox and select **Done** when completed.

| <ul> <li>5 Total number of allowances you're clair</li> <li>6 Additional amount, if any, you want with</li> <li>7 I claim exemption from withholding for         <ul> <li>Last year I had a right to a refund of all feder</li> <li>This year I expect a refund of all feder</li> <li>If you meet both conditions, write "Exe</li> </ul> </li> <li>Under penalties of perjury, I declare that I have exemptions from is not wall fundees you sign if the</li> </ul> | ming (from the applicable worksheet on the folk<br>theld from each paycheck<br>2018, and I certify that I meet <b>both</b> of the follow<br>all federal income tax withheld because I had <b>m</b><br>ral income tax withheld because I expect to har<br>mpt <sup>*</sup> here .<br>                                                                                                    | wing pages)<br>wing conditions fo<br>o tax liability, and<br>ve no tax liability.<br>                                                | it is true, correct, and complete.                                                                                                    |
|----------------------------------------------------------------------------------------------------|----------------------------------------------------------------------------------------------------|----------------------------------------------------------------------------------------------------|----------------------------------------------------------------------------------------------------|
| 8 Employer's name and address (Employer: Complet<br>boxes 8, 9, and 10 if sending to State Directory of 8                                                                                                    | te boxes 8 and 10 if sending to IRS and complete<br>New Hires.)                                                                                                    | 9 First date of<br>employment                                                                                                    | 10 Employer identification<br>number (EIN)                                                                                                    |
| For Privacy Act and Paperwork Reduction Act                                                                                                    | Notice, see page 4. Cat. 1                                                                                                    | Vo. 102200                                                                                                    | Form W-4 (2018)                                                                                                    |
| Line G. Other credits. You might be able<br>to reduce the tax withheld from your<br>paycheck if you expect to claim other tax<br>credits, such as the earned income tax<br>credit and tax credits for education and<br>child care expenses. If you do so, your<br>perchards will be larger pair to be appreciated                                                                                                    | don't complete this worksheet, you might<br>have too little tax withheld. If so, you will<br>owe tax when you file your tax return and<br>might be subject to a penalty.<br>Figure the total number of allowances<br>you're entitled to claim and any additional<br>amount of tax to withheld to all lobe using                                                                               | Employers n<br>and 10 to co<br>reporting rev<br>employee. A<br>employee w<br>employed b<br>previously c                              | nay use Form W-4, boxes 8, 9,<br>omply with the new hire<br>quirement for a newly hired<br>A newly hired employee is an<br>tho hasn't previously been<br>y the employer, or who was<br>employed by the employer but                                                  |
| paycheck if you expect to claim other tax<br>credits, such as the earned income tax<br>credit and tax credits for education and<br>child care expenses. If you do so, your<br>paycheck will be larger but the amount of<br>any refund that you receive when you file<br>your tax return will be smaller. Follow the<br>instructions for Worksheet 1-6 in Pub, 505                                                                                                   | owe tax when you file your tax return and<br>might be subject to a penalty.<br>Figure the total number of allowances<br>you're entitied to claim and any additional<br>amount of tax to withhold on all jobs using<br>worksheets from only one Form W-4. Claim<br>all allowances on the W-4 that you or your<br>spouse file for the highest paying job in                                     | reporting re-<br>employee. A<br>employee w<br>employed b<br>previously e<br>has been se<br>employment<br>days. Emplo                 | quirement for a newly hired<br>is newly hired employee is an<br>ho hasn't previously been<br>y the employer, or who was<br>mployed by the employer but<br>parated from such prior<br>t for at least 60 consecutive<br>years should contact the                       |
| if you want to reduce your withholding to<br>take these credits into account.<br>Deductions, Adjustments, and<br>Additional Income Worksheet<br>Complete this worksheet to determine if<br>you're able to reduce the tax withheld from<br>your paycheck to account for your itemized<br>deductions and other adjustments to                                                                                                    | your family and claim zero allowances on<br>Forms W-4 filed for all other jobs. For<br>example, if you earn \$60,000 per year and<br>your spouse earns \$20,000, you should<br>complete the worksheets to determine<br>what to enter on lines 5 and 6 of your Form<br>W-4, and your spouse should enter zero<br>("-0-") on lines 5 and 6 of his or her Form<br>W-4. See Pub. 505 for details. | appropriate<br>find out how<br>completed F<br>links to each<br>New Hires (i<br>to www.acf<br>employers.<br>If an empl<br>W-4 to a de | State Directory of New Hires to<br>v to submit a copy of the<br>Form W-4. For information and<br>in designated State Directory of<br>including for U.S. territories), go<br>.hhs.gov/programs/css/<br>loyer is sending a copy of Form<br>signated State Directory of |
| income such as IRA contributions. If you<br>do so, your refund at the end of the year<br>will be smaller, but your paycheck will be                                                                                                    | Another option is to use the calculator at<br>www.irs.gov/W4App to make your<br>withholding more accurate                                                                                                    | New Hires to<br>reporting re-<br>employee. c                                                                                         | o comply with the new hire<br>quirement for a newly hired<br>complete boxes 8. 9. and 10 as                                                                                                    |
| Under penalties of periury. I                                                                                                    | declare that I have examined                                                                                                    | l this certifi                                                                                                    | cate and, to the best of                                                                                                    |
| my knowledge and belief, it i                                                                                                    | is true, correct, and complete                                                                                                    |                                                                                                    |                                                                                                    |
| I agree under penalty of perj                                                                                                    | ury to the declaration above                                                                                                    | and under                                                                                                    | stand that this form is no                                                                                                    |